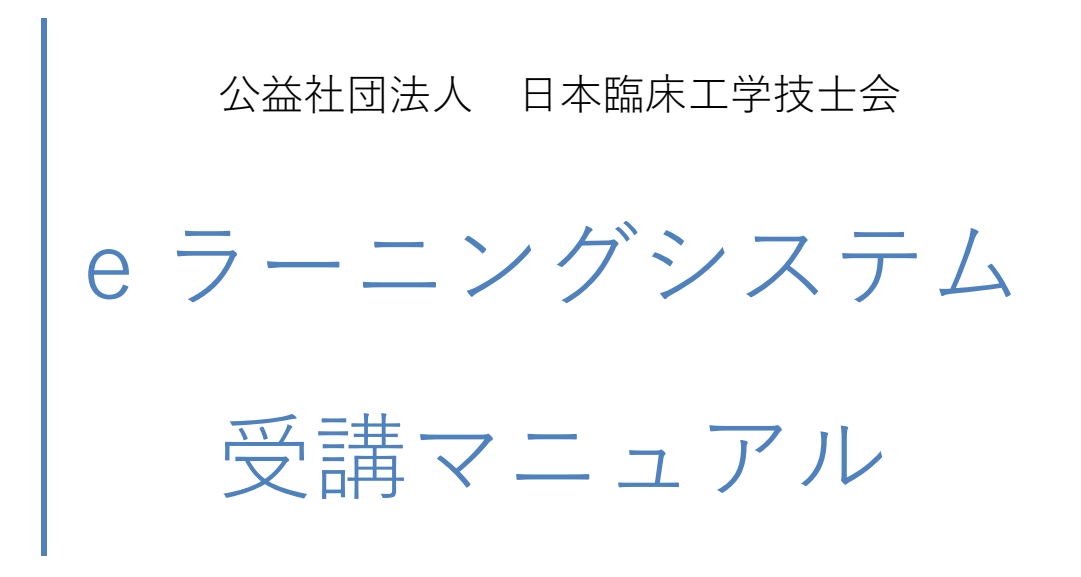

2020年11月改訂

## 目次

| ログイン方法    | 2    |
|-----------|------|
| ホーム画面について | 4    |
| 受講手順      | 7    |
| 講義動画について  | . 10 |
| 修了条件について  | 11   |

### 【使用環境】

- ・ インターネットが繋がる環境で使用可能
- PC、スマートフォン共に利用可能
   ※ ただし、OS のバージョンによるので、動作環境についてをご参照ください。
- インターネットに接続できるゲーム機(PlayStation4、WiiU等)からのログインは 動作保証外のため、ご遠慮ください。
- ・ 複数のアカウントから同一 ID でログインした場合、先にログインしていた端末は 自動的にログアウトされます。
- ・ 画面を操作しないまま 180 分が経過すると自動的にログアウトします。

   その場合は 再度ログインし直してください。

#### ログイン方法

- e ラーニングシステムへのログインは、e-プリバドのマイページ内から行ってください。
- e-プリバドから e ラーニングシステムへのログイン方法は、次の 2 つになります。
- ① 新規で e ラーニングにお申込みの方

e-プリバドマイページにログイン

↓

マイページ内に表記されている「受講可能な e ラーニング講習会」より 該当する講習会の受講ボタンを押してください。

※ 受講期間中の e ラーニングのみ表示されます。

 $\downarrow$ 

#### 受講可能なeラーニング講習会

現在受講可能なeラーニング講習会を表示しています。 受講される場合は受講ボタンをクリックして確認して下さい。

| eラーニング講習会名      | 受講期間                  | 区分 |    |
|-----------------|-----------------------|----|----|
| 【e-ラーニング】テスト講習会 | 2018/06/25~2018/08/09 |    | 受講 |

[受講]を押すと、e ラーニングシステムのマイページにリンクします。

# ② 過去に e ラーニングの受講履歴がある方

|                                                                            | 294 V                                                                                                    | 77<br>77                                                                 | イン甲<br>ト 太郎                                                                                                    | LOG OUT                 |
|----------------------------------------------------------------------------|----------------------------------------------------------------------------------------------------|--------------------------------------------------------------------------|----------------------------------------------------------------------------------------------------|-------------------------|
| বন≺–୬ 🔒                                                                    | は 学会・講習会・試験                                                                                                    | インフォメーション                                                                | 豐録情報                                                                                                    |                         |
| 会員情報                                                                       | お知らせ                                                                                                    |                                                                          |                                                                                                    |                         |
| 会員番号<br>00002                                                              |                                                                                                    |                                                                          |                                                                                                    |                         |
| ら前<br>テスト 太郎                                                               |                                                                                                    | お知らせをもっと見る                                                               |                                                                                                    |                         |
| 助務先<br>土団法人 テスト病院                                                          | 申込期間中の学会・講習会                                                                                                    | ・試験                                                                      |                                                                                                    |                         |
| 支士会                                                                        | 現在、申込期間中の学会・講習会・試験を                                                                                                   | を表示しています。                                                                |                                                                                                    |                         |
| 詳馬県                                                                        | それぞれの学会・講習会・試験名をクリ                                                                                                    | ックすると詳細が表示され、                                                            | 申込画面に進みます。                                                                                                    |                         |
| 洋馬県<br>メールアドレス<br>:yakushiji@midas-net.co.jp                               | それぞれの学会・講習会・試験名をクリン<br>残席数0の場合も、キャンセル等により3                                                                            | ックすると詳細が表示され、<br>空席が出た場合は申込可能に                                           | 申込画面に進みます。<br>なる場合があります。                                                                                                    |                         |
| 洋馬県<br>メールアドレス<br>yakushiji@midas-net.co.jp                                | それぞれの学会・講習会・試験名をクリ:<br>残原数0の場合も、キャンセル等により3<br>学会・講習会・試験名                                                              | ックすると詳細が表示され、<br>包席が出た場合は申込可能に<br>201                                    | 申込画面に進みます。<br>なる場合があります。<br>申込期間<br>8/06/01~2018/07/25                                                                                                    | 残席数                     |
| 消期県<br>メールアドレス<br>yyakushiji@midas-net.co.jp<br>第5期                        | それぞれの学会・講習会・試験名をクリ:<br>強感数0の場合も、キャンセル等により3<br>学会・講習会・試験名<br>@プリバドオブション1<br>事種数0+0プリバドオブションテスト                         | ックすると詳細が表示され。<br>空席が出た場合は申込可能に<br>201<br>201                             | 申込画面に進みます。<br>なる場合があります。<br>申込期間<br>8/06/01~2018/07/25<br>8/06/01~2018/07/25                                                                                                    | 残席数 9                   |
| #馬県<br>メールアドレス<br>yakushiji@midas-net.co.jp<br>第5期<br>代議員選出選挙              | それぞれの学会・講習会・試験名をクリ5<br>強味数0の場合も、キャンセル等により9<br>学会・講習会・試験名<br><u> ・ブリバドオブション1</u><br>実講習会+eブリバドオブションテスト<br>[eラーニンク)テスト2 | ックすると詳細が表示され、<br>空席が出た場合は申込可能に<br>201<br>201<br>201<br>201               | 申込画面に進みます。<br>なる場合があります。 申込期間 8/06/01~2018/07/25 8/06/01~2018/07/25 8/06/01~2018/07/25                                                                                                    | 残席数<br>9<br>9<br>9      |
| 洋馬県<br>メールアドレス<br>cyakushiji@midas-net.co.jp<br>第5期<br>代議員選出選挙<br>eラーニング受講 | それぞれの学会・講習会・試験名をクリい<br>残楽数0の場合も、キャンセル等により9<br>学会・講習会・試験名<br>@プリバドオブション1<br>実講習会+eプリバドオブションテスト<br>[0ラーニング]テスト2<br>テスト1 | ックすると詳細が表示され、<br>空席が出た場合は申込可能に<br>201<br>201<br>201<br>201<br>201<br>201 | <ul> <li>申込周囲に進みます。<br/>なる場合があります。</li> <li>申込周囲に</li> <li>申込周囲</li> <li>8/06/01~2018/07/25</li> <li>8/06/01~2018/07/25</li> <li>8/06/01~2018/07/19</li> <li>7/01/01~2018/12/27</li> </ul> | 残席数<br>9<br>9<br>9<br>9 |

e-プリバドマイページにログイン

[e ラーニング受講]を押すと、e ラーニングシステムのマイページにリンクします。

※ [e ラーニング受講]ボタンからログインできるのは、過去に e ラーニングを受講されたことの ある方です。

今まで e ラーニングを受講されたことのない方は、このボタンから e ラーニングシステムに ログインすることはできませんので、ご注意ください。

【補足】

- ・ e ラーニングシステムのユーザ I D /パスワードは、e-プリバドの I D /パスワードと 同じものです。
- ※ 決済完了後の e-mail、及び テキスト発送時に同封します簡易マニュアルにてお知ら せします。
- e-プリバド内で パスワードを変更した場合、e ラーニングシステムでも パスワードは 自動的に変更されます。
- e ラーニングでは e-mail にて皆様にご連絡をしております。
   お申し込み時に e-プリバドの [登録情報] に登録されている e-mail アドレス宛てに送信しておりますので、ドメイン指定をされている場合は@ja-ces.or.jp からのメールを受け取れるよう、登録をお願いいたします。
- ※ ハイフンから始まるメールアドレスには対応しておりませんので、ご注意ください。
- ※ お申し込み後に e-mail アドレス等を変更された場合は、以下まで必ずご連絡ください。
   (公社)日本臨床工学技士会 JACE 研修センター: seminar@ja-ces.or.jp

# ホーム画面について

■ ログインすると「ホーム画面」が表示されます。

ホーム画面には自身が受講可能なクラスの一覧が表示されます。

| CEE 公益社团法人日本臨床工学技士会<br>Japan Association for Clinical Engineers |                           | <b>▲</b> E    | 床工学技士会様管理者1 ●ログアウト               |
|-----------------------------------------------------------------|---------------------------|---------------|----------------------------------|
|                                                                 |                           | ■ ■ ▼ 絞込みなし - | <ul><li>() インフォメーション 3</li></ul> |
| الميلية متحجي                                                   |                           |               | <b>?</b> よくある質問 >                |
| ý resi                                                          |                           |               | ✿環境設定 >                          |
| VACE                                                            |                           |               |                                  |
| <u>バスキュラーアクセス管理研</u><br>修会                                      | <u>映像参照型テキスト確認用教</u><br>科 |               |                                  |
| 2010/11/11 ~ 2099/11/11                                         |                           |               |                                  |
|                                                                 |                           |               |                                  |
|                                                                 |                           |               |                                  |
|                                                                 |                           |               |                                  |

- クラスの表示は「サムネイル表示」と「リスト表示」の二種類から選択することができます。
- 【サムネイル表示】

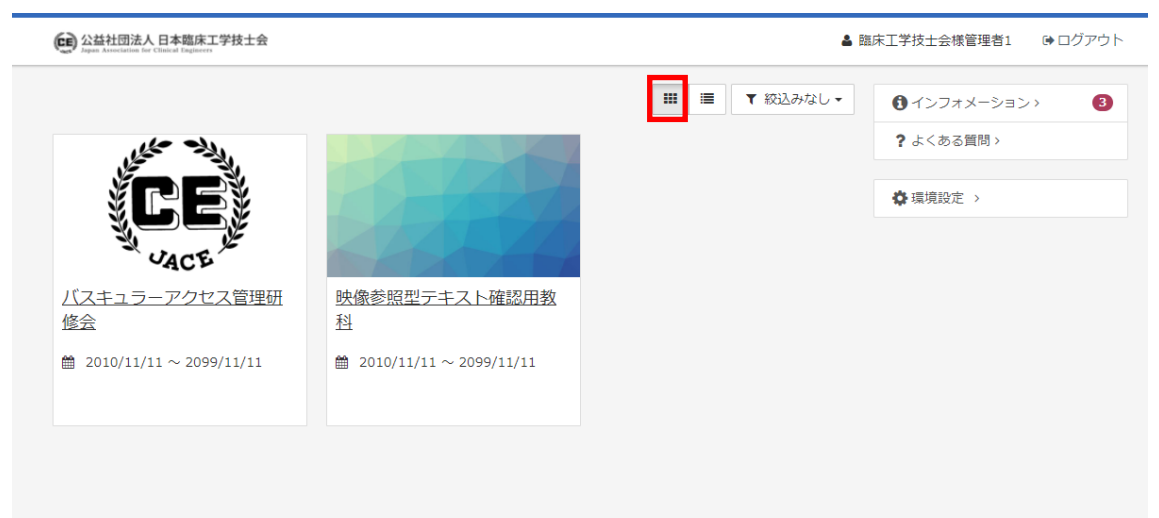

#### 【リスト表示】

| ● 公益社団法人日本臨床工学技士会     ▲ 目       Append American for Charles Trajences     ▲ 目 | 臨床工学技士会様管理者1 ● ログアウト                                |
|-------------------------------------------------------------------------------|-----------------------------------------------------|
|                                                                               | <ul><li>         インフォメーション&gt; 3         </li></ul> |
| バスキュラーアクセス管理研修会                                                               | ? よくある質問 >                                          |
| ≅ 2010/11/11 ~ 2099/11/11                                                     | ✿環境設定 >                                             |
| 映像参照型テキスト確認用教科                                                                |                                                     |
|                                                                               |                                                     |
|                                                                               |                                                     |

■ 表示されているクラスを「未修了」または「修了済」のクラスに絞り込むことができます。

| CEA Association for Clinical Engineers                 |                                                      | ۵.                                                        | 誌工学技士会様管理者1   ☞ ログアウト                                       |
|--------------------------------------------------------|------------------------------------------------------|-----------------------------------------------------------|-------------------------------------------------------------|
| 16 - 24                                                |                                                      | <ul> <li>Ⅲ</li> <li>▼ 絞込みなし ▼</li> <li>✓ 絞込みなし</li> </ul> | <ul> <li>① インフォメーション&gt; 3</li> <li>? よくある質問&gt;</li> </ul> |
|                                                        |                                                      | 未修了修了済                                                    | ✿環境設定 >                                                     |
| <u>バスキュラーアクセス管理研<br/>修会</u><br>曲 2010/11/11~2099/11/11 | <u>映像参照型テキスト確認用教</u><br>科<br>台 2010/11/11~2099/11/11 |                                                           |                                                             |
|                                                        |                                                      |                                                           |                                                             |

■ 画面右に インフォメーション・よくある質問・環境設定のメニューが表示されます。

① インフォメーション> インフォメーションが掲示されます。

- ?よくある質問> よくある質問(FAQ)が掲示されます。
- 環境設定 > メールアドレスとパスワードの変更ができます。

 クラスをクリックすると、画面右に インフォメーション・メンタリングボックス・ よくある質問のメニューが表示されます。

| CE 公益社団法人 日本臨床工学技士会                                                                                      |                      | ▲ 臨床工学技士会様管理者1 ● ログアウト                                                                          |
|----------------------------------------------------------------------------------------------------|----------------------|-------------------------------------------------------------------------------------------------|
| <ul> <li>▲ ホーム</li> <li>【202003確認用】バスキュラー</li> </ul>                                                     | アクセス管理研修会            |                                                                                                 |
| <ul> <li>              ①1.「臨床工学技士のためのバスキュ      </li> <li>             章 習時間:00:00:00         </li> </ul> | ラーアクセス日常管理指…<br>:00  | <ul> <li>         インフォメーション &gt;         </li> <li>         メンタリングボックス &gt;         </li> </ul> |
| <ul> <li>◎ 02.「臨床工学技士のためのバスキュ</li> <li>●学習時間:00:00:00 ■講義時間:00:01</li> </ul>                             | ラーアクセス日常管理指…<br>:00  | <b>?</b> よくある質問 >                                                                               |
| <ul> <li>◎ 03.「臨床工学技士のためのバスキュ</li> <li>●学習時間:00:00:00</li> <li>■講義時間:00:01</li> </ul>                    | -ラーアクセス日常管理指…<br>:00 |                                                                                                 |
| ①インフォメーション> 1                                                                                            | インフォメーションが掲示されます。    |                                                                                                 |
| メンタリングボックス > 6                                                                                           | 質問の送信・回答の閲覧・送受信履歴    | の確認ができます。                                                                                       |
| ? よくある質問 >                                                                                               | よくある質問(FAQ)が掲示されます   | o                                                                                               |

■ ログアウトする時は、画面右上の ● ログアウトをクリックします。

| CE 公益社団法人日本臨床工学技士会  |                           | 4 陸進          | 床工学技士会様管理者                   | ●ログアウト |
|---------------------|---------------------------|---------------|------------------------------|--------|
|                     |                           | ■ ■ ▼ 絞込みなし • | <ul> <li>インフォメーショ</li> </ul> | a>> 3  |
|                     | K                         |               | <b>?</b> よくある質問 >            |        |
| <b>PR</b>           |                           |               | ✿環境設定 >                      |        |
| VACE                |                           |               |                              |        |
| バスキュラーアクセス管理研<br>修会 | <u>映像参照型テキスト確認用教</u><br>科 |               |                              |        |
|                     |                           |               |                              |        |
|                     |                           |               |                              |        |
|                     |                           |               |                              |        |
|                     |                           |               |                              |        |

【補足】

スマートフォンやタブレットなど、ご利用端末の画面サイズによっては「ログアウト」 ボタンがプルダウンで表示されます。ログアウトする場合は画面右上の <-> をタップし ・ログアウト をクリックしてください。

また、インフォメーション等のメニューにつきましても、ご利用の端末の画面サイズに よっては表示されない場合があります。その場合は、 ■ をクリックするとメニューが 表示されます。

### 受講手順

### 1. クラスの選択

ホーム画面には、受講可能なクラスの一覧が表示されています。 受講したいクラス名をクリックします。

| CE 公益社团法人日本臨床工学技士会                    |                           | â Pa          | 床工学技士会様管理者1 ● ログアウト |
|---------------------------------------|---------------------------|---------------|---------------------|
|                                       |                           | ■ ■ ▼ 絞込みなし - | () インフォメーション >      |
| where where                           |                           |               | <b>?</b> よくある質問 >   |
| Ce                                    |                           |               | ✿ 環境設定 >            |
| VACE                                  |                           |               |                     |
| <u>【202003確認用】バスキュ</u><br>ラーアクセス管理研修会 | <u>映像参照型テキスト確認用教</u><br>科 |               |                     |
|                                       | 2010/11/11 ~ 2099/11/11   |               |                     |
|                                       |                           |               |                     |
|                                       |                           |               |                     |

クラス名を選択すると[クラストップ]画面が表示され、教科の目次が表示されます。

| 公益社団法人日本臨床工学技士会     Appen Ameritation for Clined Togenerer                                                                                        | ▲ 臨床工学技士会様管理者1   ☞ ログアウト           |
|----------------------------------------------------------------------------------------------------|------------------------------------|
| <ul> <li>▲ ホーム</li> <li>【202003確認用】バスキュラーアクセス管理研修会</li> </ul>                                                                                     |                                    |
| <ul> <li>◎ 01.「臨床工学技士のためのバスキュラーアクセス日常管理指…</li> <li>● 学習時間:00:00:00</li> <li>■ 講義時間:00:01:00</li> </ul>                                            | インフォメーション >     ヘ     メンタリングボックス > |
| <ul> <li>              ● 22.「臨床工学技士のためのバスキュラーアクセス日常管理指…      </li> <li>             ●学習時間:00:00:00             ●講義時間:00:01:00         </li> </ul> | <b>?</b> よくある質問 >                  |
| <ul> <li></li></ul>                                                                                                    |                                    |

#### 2. 受講開始

教科目次画面で、講義名を選択すると[受講開始]画面が表示されます。

● 受講開始
 をクリックし、動画を視聴してください。

#### 3. 受講状況・履歴の確認

[教科目次]画面の ··· をクリックし、 ⑦ 履歴を見る を選択するとその講義の受講履歴を 確認することができます。

| C 公共社团法人 日本臨床工学技士会<br>Japan Associations for Clinical Engineers                                              | ▲ 臨床工学技士会様管理者1 → ログアウト                            |
|----------------------------------------------------------------------------------------------------|---------------------------------------------------|
|                                                                                                    |                                                   |
| <ul> <li>◎ 01.「臨床工学技士のためのバスキュラーアクセス日常管理指… ↓</li> <li>■学習時間:00:00:00</li> <li>■講義時間:00:01:00</li> </ul>       |                                                   |
| <ul> <li>講義1</li> <li>         「臨床工学技士のためのバスキュラーアクセス日常管理指針」の…     </li> <li>         ③ 原歴を見る     </li> </ul> | <ul> <li>         ・         ・         ・</li></ul> |

[受講履歴]画面では 実施回数(受講回数)、実施時間(受講時間)、実施日(受講日)などを 確認することができます。

| A C L L L L L L L L L L L L L L L L L L                             |                                      |                     |  |  |
|---------------------------------------------------------------------|--------------------------------------|---------------------|--|--|
| ▲ ホーム / 【202003確認用】バスキュラーアクセス管理研修会 / 01.「臨床工学技士のためのバスキュラーアクセス日常管理指… |                                      |                     |  |  |
| 「臨床工学技士のための                                                         | >>>>>>>>>>>>>>>>>>>>>>>>>>>>>>>>>>>> |                     |  |  |
| $\sim$                                                              |                                      |                     |  |  |
|                                                                     |                                      |                     |  |  |
|                                                                     | < 前の単元 次の単元 >                        |                     |  |  |
| 実施回                                                                 | 実施時間                                 | 実施曰                 |  |  |
| 2 回                                                                 | 00:00:04                             | 2020/06/25 15:09:25 |  |  |
| 1 🖸                                                                 | 00:00:17                             | 2020/06/25 15:08:55 |  |  |
|                                                                     | 1 M 00:00:17 2020/00/23 12:08:22     |                     |  |  |

# 受講を修了すると、講義のアイコンに

| Addition         Addition         Addition         Additional Additional Additiona Additiona Additional Additional Additiona Additional Additiona A | 臨床工学技士会様管理者1                                                                         | ●ログアウト |
|----------------------------------------------------------------------------------------------------|--------------------------------------------------------------------------------------|--------|
| <ul> <li>査 ホーム</li> <li>【202003確認用】バスキュラーアクセス管理研修会</li> <li>学習時間:00:00:21</li> </ul>                                                                                                    |                                                                                      |        |
| <ul> <li>● 学習時間:00:00:21 ■ 農業時間:00:01:00</li> </ul>                                                                                                    | <ul> <li>         インフォメーション         </li> <li>         メンタリングボック         </li> </ul> |        |
| <ul> <li></li></ul>                                                                                                    | <b>?</b> よくある質問 >                                                                    |        |
| <ul> <li>◎ 03.「臨床工学技士のためのバスキュラーアクセス日常管理指…</li> <li>■学習時間:00:00:00</li> <li>■講義時間:00:01:00</li> </ul>                                                                                                    |                                                                                      |        |

※ 動画の読み込み中にシークバーを操作し、学習時間が不足した状態で[終了]ボタンを 押した場合には、修了のチェックマークは表示されません。

その場合は、動画を最初から視聴し直してください。

### 【 注意 】

動画の[終了]ボタンを押しても、学習時間が講義時間に満たない場合は、<u>未修了と判断され</u>ますのでご注意ください。

### 講義動画について

ネットワーク環境(Android、iOS 端末等)により、動画の読み込みに時間がかかる場合が あります。読み込み中はシークバーを操作せず、動画が再生されるまでお待ちください。

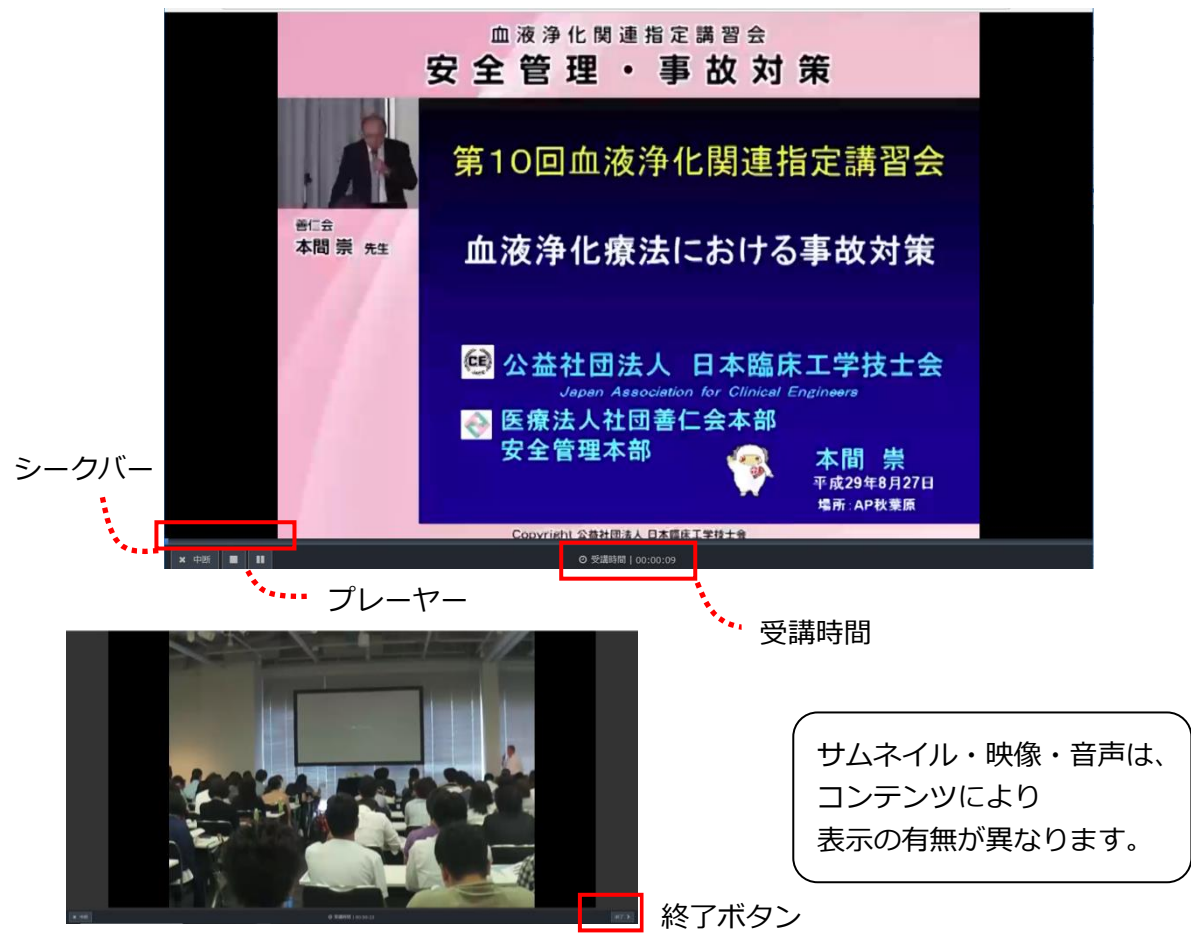

《プレーヤーの説明》

|             | [再生] [一時停止][停止]の操作ができます。                                                                           |
|-------------|----------------------------------------------------------------------------------------------------|
| <b>×</b> 中断 | [中断]をクリックすると受講を中断します。<br>再開は、中断した箇所からになります。                                                        |
| 終了 🗲        | 講義時間終了間近になると表示されます。[終了]をクリックすると<br>受講修了となります。[終了]をクリックせずに 画面を[×]で閉じ<br>た場合は 受講修了にはなりませんので、ご注意ください。 |

### 【 注意 】

[中断]または[終了] いずれかをクリックしなければ、受講履歴は保存されません。

また、画面を操作しないまま 180 分が経過すると自動的にログアウトしてしまいます。 その場合は 受講履歴が保存されませんので、再度ログインし、視聴し直してください。 ■ 学習時間と講義時間について

| Add社团法人日本临床工学技士会     Appen Annotations for Clinical Engineere                                          | <b>&amp;</b> F | 臨床工学技士会様管理者1      | ●ログアウト |
|----------------------------------------------------------------------------------------------------|----------------|-------------------|--------|
| <u> 釜 ホーム</u> / <u>【202003確認用】 バスキュラーアクセス管理研修会</u>                                                     |                |                   |        |
| <ul> <li>№ 01 「臨床工学技士のためのバスキュラーアクセス日常管理指… </li> <li>● 学習時間:00:01:48</li> <li>■講義時間:00:01:00</li> </ul> |                |                   |        |
|                                                                                                    |                | インフォメーション         |        |
| ▶講義1                                                                                                   |                | メンタリングボックス>       |        |
| 「臨床工学技士のためのバスキュラーアクセス日常管理指針」の…                                                                         |                | <b>?</b> よくある質問 > |        |

学習時間が講義時間を上回るように学習をしてください。

動画の読み込み中にシークバーを操作し、学習時間が不足した状態で[終了]ボタンを押した場合は、修了のチェックマークは表示されず、未修了と判断されます。

#### 修了条件について

### 【 受講修了条件 】

# 講義を全て視聴すること

### (学習時間≧講義時間)

※ 講義の視聴後は、[終了]ボタンを必ず押してください。 [終了]を押さずに 画面を[×]で閉じた場合は、受講修了にはなりませんので ご注意ください。

受講修了日より約1日後に、受講修了のお知らせをお申込み時に登録いただきました e-mail アドレスへ送信いたします。

また、未修了の方には、受講期間終了約10日前と約5日前に、受講状況についてお知らせしております。

ご不明な点は、e ラーニングシステムよりご質問いただくか、下記までお問合せください。

《 お問合せ先 》

(公社)日本臨床工学技士会 JACE 研修センター: seminar@ja-ces.or.jp